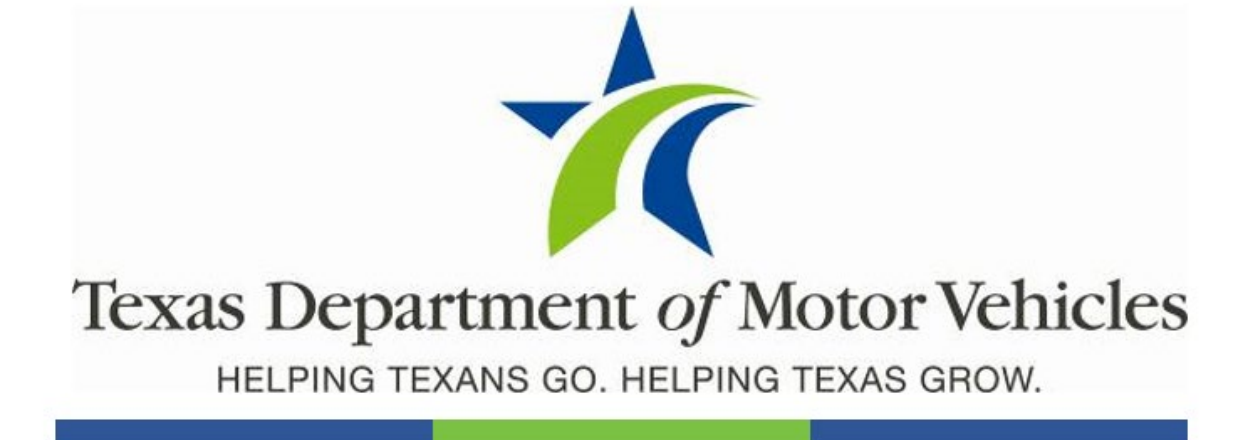

## **eLICENSING User Guide for**

## **Dealer Plate Applications:**

Standard Dealer Plate & Dealer Temporary Plate

May 2025

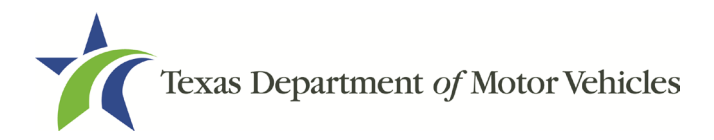

## About This Guide

This guide is intended to provide a general overview of the Standard Dealer Plates and Dealer Temporary Plates issued by the Motor Vehicle Division of the Texas Department of Motor Vehicles (TxDMV.) Additionally, this guide is intended to be a helpful tool for use when applying for new dealer plates using the TxDMV's eLICENSING system.

The statutes and rules within TxDMV's jurisdiction are controlling and should be consulted first in the event of conflict with the information presented in this guide.

For additional assistance, please contact the TxDMV's Consumer Relations Division at: (888) 368-4689.

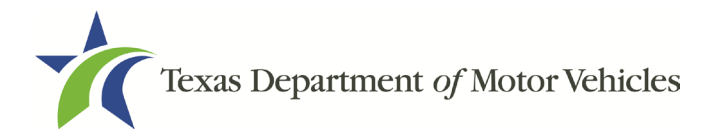

## **Contents**

| 1. DEA | LER METAL PLATES                                                                           | 1 |
|--------|--------------------------------------------------------------------------------------------|---|
| 1.1    | House Bill 718 – Replacing Temporary Tags with Metal License Plates                        | 1 |
| 1.2    | Metal Dealer Plates                                                                        | 1 |
| 1.2.1  | Dealer Temporary Plate Uses                                                                | 2 |
| 1.2.2  | Standard Dealer Plate Uses                                                                 | 2 |
| 1.3    | Storage and Security                                                                       | 2 |
| 1.4    | Plate Delivery                                                                             | 3 |
| 2. APP | LYING FOR STANDARD DEALER OR DEALER TEMPORARY PLATES                                       | 4 |
| 2.1    | Getting Started                                                                            | 4 |
| 2.2    | Contact Information                                                                        | 6 |
| 2.3    | Dealer License Plate Application Reason                                                    | 6 |
| 2.3.1  | Purchase New or Additional Dealer Temporary Plates                                         | 7 |
| 2.3.2  | Temporary Plate: Cancel active plates that were lost, stolen or damaged                    | 9 |
| 2.3.3  | Standard Plate: Purchase new/additional Standard plates or order a replacement for a lost, |   |
|        | stolen or damaged sticker                                                                  | 9 |
| 2.3.4  | Standard Plate: Cancel active plates that were lost, stolen or damaged                     | 1 |
| 2.3.5  | Standard Plate: Request replacement plates/stickers for order that was never received1     | 2 |
| 2.4    | Process Plates Page                                                                        | 2 |
| 2.4.1  | Problems with Your Application1                                                            | 3 |
| 2.5    | Required Attachments                                                                       | 4 |
| 2.5.1  | Uploading Attachments14                                                                    | 4 |
| 2.5.2  | Other Attachments1                                                                         | 5 |
| 2.6    | Summary1                                                                                   | 5 |
| 2.7    | Signature1                                                                                 | 6 |
| 2.7.1  | Electronically Signing the Application1                                                    | 6 |
| 2.7.2  | Manual Signature Submission1                                                               | 8 |
| 2.7.3  | Payments and Application Submission2                                                       | 0 |

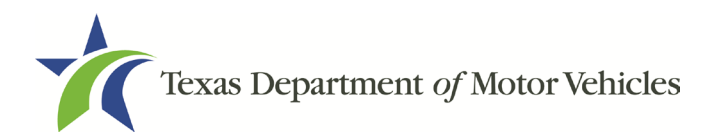

## **Table of Figures**

| Figure 1: Current Dealer Plate, known as the "Standard Dealer Plate." |
|-----------------------------------------------------------------------|
| Figure 2: New Dealer Temporary Plate1                                 |
| Figure 3: Security Warning Pop-up4                                    |
| Figure 4: Login Page                                                  |
| Figure 5: Welcome, Apply for Plates & Stickers                        |
| Figure 6: Select Organization                                         |
| Figure 7: Select License                                              |
| Figure 8: Application Contact Information                             |
| Figure 9: Application Reason                                          |
| Figure 10: Dealer Temporary Plate Allowed Uses7                       |
| Figure 11: Quantity of Dealer Temporary Plates Requested7             |
| Figure 12: Written Waver Explanation8                                 |
| Figure 13: Order Replacement Stickers for Dealer Temporary Plates     |
| Figure 14: Plate Number to Cancel9                                    |
| Figure 15: Standard Plate Allowed Uses 10                             |
| Figure 16: Written Waver Explanation 10                               |
| Figure 17: Order Replacement Stickers for Standard Dealer Plates      |
| Figure 18: Plate Number to Cancel11                                   |
| Figure 19: Select the Active License                                  |
| Figure 20: Select the Application Number                              |
| Figure 21: License Contact Information                                |
| Figure 22: License Information                                        |
| Figure 23: Problems with Your Application                             |
| Figure 24: Choose File for Required Attachments On the Open pop-up    |
| Figure 25: Browse for File                                            |
| Figure 26: Add More Attachments15                                     |
| Figure 27: Attachment Type                                            |
| Figure 28: Summary of Application Information16                       |
| Figure 29: Electronically Sign the Application17                      |
| Figure 30: Electronic Certification of Responsibility17               |
| Figure 31: Electronic Signature                                       |
| Figure 32: eSign Page                                                 |

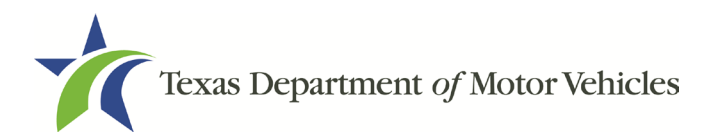

| Figure 33: Certification of Responsibility PDF Link 1    | 19 |
|----------------------------------------------------------|----|
| Figure 34: Certification of Responsibility Manual Print1 | 19 |
| Figure 35: Proceed to Payment                            | 20 |
| Figure 36: Select Application for Payment2               | 20 |
| Figure 37: Method of Payment2                            | 20 |
| Figure 38: Customer Information2                         | 21 |
| Figure 39: Credit Card Information2                      | 21 |
| Figure 40: Verification "I'm not a robot"2               | 22 |
| Figure 41: Verification Page2                            | 22 |
| Figure 42: Payment Successful Status2                    | 23 |
| Figure 43: Foreign Source Payment2                       | 23 |
| Figure 44: eCheck Customer Information2                  | 23 |
| Figure 45: Checking Account Information2                 | 24 |
| Figure 46: Terms and Conditions Page2                    | 25 |
| Figure 47: Verification "I'm not a robot"2               | 25 |
| Figure 48: Verification Page2                            | 25 |
| Figure 49: Payment Status2                               | 25 |

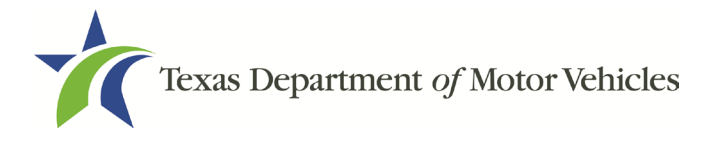

## **1. Dealer Metal Plates**

## 1.1 House Bill 718 – Replacing Temporary Tags with Metal **License Plates**

The Texas Legislature enacted House Bill 718 (HB 718) during the 88th Legislative Session in 2023 to address concerns related to the fraudulent use of paper license tags, also known as "Temp Tags."

The new law and associated administrative rules mandate significant operational changes for the Texas motor vehicle industry effective July 1, 2025. More information may be found on the TxDMV website's <u>HB 718</u> page.

## **1.2 Metal Dealer Plates**

HB 718 eliminates the issuance of Vehicle-Specific and Agent-Specific Temporary Tags, also known collectively as Dealer Temporary Tags.

Dealers will be able to continue using their Standard Dealer Plate for business and personal use after July 1, 2025:

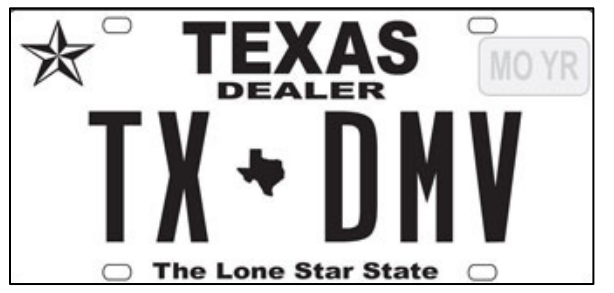

Figure 1: Current Dealer Plate, known as the "Standard Dealer Plate."

Effective July 1, 2025, Dealers will also be able to use a new type of dealer plate issued by the TxDMV for business use only. The new plate is called the Dealer Temporary Plate:

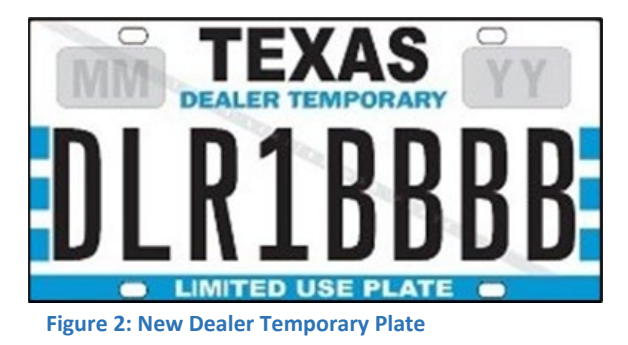

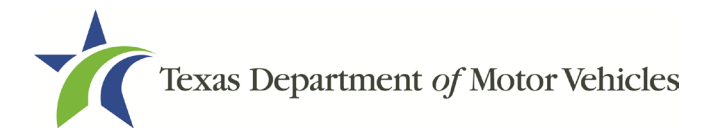

#### **1.2.1** Dealer Temporary Plate Uses

The Dealer Temporary Plate may be used for dealers' business-related uses, such as test drives, loaner vehicles, or transporting vehicles. Use of these plates on a dealer's personal vehicle is prohibited.

### **1.2.2** Standard Dealer Plate Uses

Dealers will be able to continue using any Standard Dealer Plates that are currently assigned to their Dealer License. The Standard Dealer Plates can be used for both business and personal use.

| Fee and Uses                                                                                                    | Standard Dealer                                                                                                    | New Dealer      |
|----------------------------------------------------------------------------------------------------|----------------------------------------------------------------------------------------------------|-----------------|
| For Dealer Metal Plates                                                                                                    | Plate                                                                                                    | Temporary Plate |
| Fee                                                                                                    | \$90 for 2-year term (concurrent with<br>dealer license; \$40 for the plate fee;<br>\$45 for a Plate Use Tax, assessed under<br>Tex. Tax Code Sec. 152.027) | \$10            |
| Can be used by the dealer for personal use                                                                                                    | $\checkmark$                                                                                                    | NO              |
| Can be used for demonstrating a vehicle to a prospective buyer                                                                                | 4                                                                                                    | 4               |
| Can be used on a vehicle loaned to a customer while the<br>customer's vehicle is being repaired                                               | 1                                                                                                    | √               |
| Can be used to transport a vehicle from one of the dealer's<br>premises to another of their premises                                          | √                                                                                                    | √               |
| Can be used to transport a vehicle from the dealership to a place where it will be repaired, reconditioned, or serviced                       | 1                                                                                                    | √               |
| Can be used to transport the vehicle from the state line, or a location in this state where the vehicle is unloaded, to the dealer's premises | √                                                                                                    | 4               |
| Can be used to transport the vehicle from the dealer's premises to another dealer's premises                                                  | √                                                                                                    | 1               |
| Can be used for road testing the vehicle                                                                                                    | √                                                                                                    | 4               |
| Can be used on a vehicle that the dealer is allowing its use by a charitable organization                                                     | 1                                                                                                    | 1               |

Figure 3: Chart comparing Standard Dealer Plates to the New Dealer Temporary Plates

## 1.3 Storage and Security

Rules were adopted by the TxDMV Board in October 2024 that require dealers to secure plates in a locked room, closet, or one or more securely locked, substantially constructed safes or steel cabinets bolted to the floor or wall.

Dealers must also control employee access to the storage location to ensure plates are used only for legitimate sales and combat illegal use of metal dealer plates.

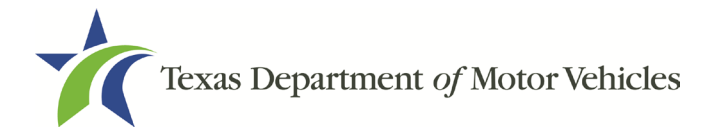

## **1.4 Plate Delivery**

Rules were adopted by the TxDMV Board in October 2024 that require the TxDMV to send any plates issued to dealers—including both types of dealer plates issued by the Motor Vehicle Division (MVD)—to the licensed physical location associated with the dealer's license.

Effective April 2025, MVD will ship dealer temporary and standard dealer plates to the primary physical location associated with the dealer license.

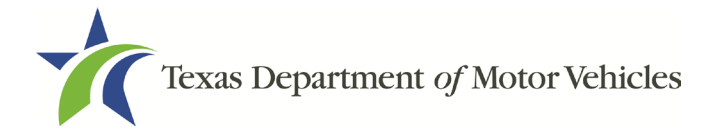

## 2. Applying for Standard Dealer or Dealer Temporary **Plates**

Dealers apply for Standard Dealer or Dealer Temporary Plates via their eLICENSING account and the Plate Application process. The Plate Application has several web pages that require applicants to enter information and make selections. Depending on the information entered and the selections made, the dealer may be required to upload files containing related documents when prompted on the Attachments page.

### 2.1 Getting Started

Before you begin, you must be registered in eLICENSING with an organization account and at least one user on the account who is referred to as the eLICENSING Administrator. For registration and account information, refer to the eLICENSING Quick Start Guide, available on the eLICENSING Resources page.

**Note:** If you or your company are existing TxDMV license holders and you are the eLICENSING Administrator, you may already be registered. If you are already registered, you should have received 3 emails with your username, password, and link to the eLICENSING login page.

To get started, follow these steps:

1. Access eLICENSING using the link sent to you via email from TxDMV with your eLICENSING login credentials.

Note: You can also go to the TxDMV Dealers page and click the 🖾 icon to display the eLICENSING login page.

2. On the Security Warning pop-up, click I ACCEPT.

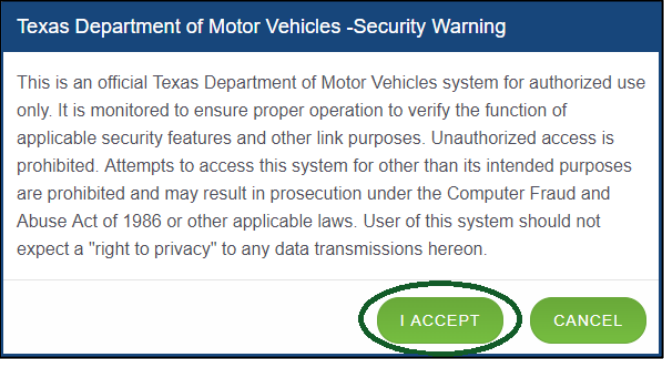

Figure 3: Security Warning Pop-up

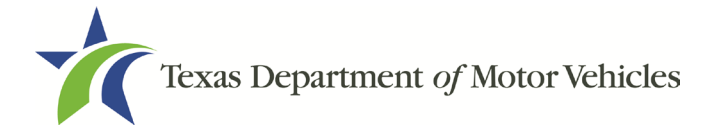

- 3. On the *Login* page, type in your **Username**.
- 4. Type in your **Password**.
- 5. Click LOGIN.

| Current License Holder and Adr | ninistrator Log In |
|--------------------------------|--------------------|
| * Username                     |                    |
| * Password                     |                    |
| LOGIN                          | $\supset$          |

Figure 4: Login Page

6. On the *Welcome* page, displayed after logging into the eLICENSING account, locate the **Plates and Stickers Application** area and click **APPLY**.

| Plates and Stickers | My Licenses and Plates | My Cases |
|---------------------|------------------------|----------|
| APPLY               | VIEW                   | VIEW     |

Figure 5: Welcome, Apply for Plates & Stickers

7. On the *Organizations* page, select the organization name used to register in eLICENSING from the dropdown and then click **SAVE AND NEXT**.

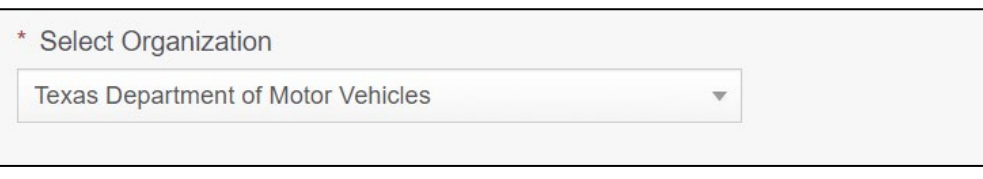

Figure 6: Select Organization

8. On the *Licenses* page, select the appropriate license for the plate application and click **SAVE AND NEXT**.

| Select | License Number | Business Name                         | License Type | GDN Type      | Location                                                        | Status |
|--------|----------------|---------------------------------------|--------------|---------------|-----------------------------------------------------------------|--------|
| 0      | P105150        | Texas Department of<br>Motor Vehicles | GDN          | Motor Vehicle | 15400 PATRICA ST,<br>AUSTIN TX, AUSTIN,<br>Texas, 78728, Travis | Active |

Figure 7: Select License

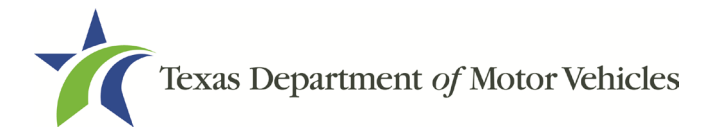

## 2.2 Contact Information

On the *Contacts* page, you will identify the individual that MVD can contact for information about your application status.

| oplication Contact          |                |             |
|-----------------------------|----------------|-------------|
| * First Name                | Middle Name    | * Last Name |
| Denna                       |                | Danger      |
| * Email                     | * Phone        | Suffix      |
| Denna.Danger@mailanator.com | (123) 456-7890 | None        |

**Figure 8: Application Contact Information** 

- 1. For the **Application Contact**, eLICENSING automatically enters the information for the individual who is logged in and who initiates the plate application. The application contact is the individual TxDMV can speak with regarding application details.
- 2. Review the populated information and update if needed. Once complete, click **SAVE AND NEXT**.

## **2.3 Dealer License Plate Application Reason**

1. On the *Select the Application Reason* page, select the reason you are applying from the list of reasons. If multiple items are needed, you will need to submit a separate plates application for each different application reason.

| 0 | Temporary Plates: Purchase new/additional Dealer Temporary plates or order a replacement for a lost, stolen or damaged sticker                                                                                         |
|---|----------------------------------------------------------------------------------------------------|
| 0 | Temporary Plates: Cancel active Dealer Temporary plates that were lost, stolen, damaged, or no longer needed                                                                                                    |
| 0 | Standard Plates: Purchase new/additional Standard Dealer plates or order a replacement for a lost, stolen or damaged sticker                                                                                           |
| 0 | Standard Plates: Cancel active Standard Dealer plates that were lost, stolen, damaged, or no longer needed                                                                                                    |
| 0 | Standard Plates: Request Standard Dealer replacement plates/stickers for order that was never received<br>(NOTE: Dealer Temporary Plates & Stickers are ineligible for no cost replacement if order was not received.) |

#### Figure 9: Application Reason

• **Temporary Plates**: Purchase new/additional Dealer Temporary plates or order a replacement for a lost, stolen or damaged sticker assigned to a Dealer Temporary plate.

**NOTE:** Dealer Temporary Plates and Stickers are ineligible for a no cost replacement if the order was not received. Select this option if you need to order replacement Dealer Temporary Plates or Stickers.

- **Temporary Plates**: Cancel active Dealer Temporary plates that were lost, stolen, damaged, or no longer needed.
- **Standard Plates**: Purchase new/additional Standard Dealer plates or order a replacement for a lost, stolen or damaged sticker assigned to a Standard Dealer plate.
- **Standard Plates**: Cancel active Standard Dealer plates that were lost, stolen, damaged, or no longer needed.
- **Standard Plates**: Request Standard Dealer replacement plates/stickers for order that was never received.
- 2. Click **SAVE AND NEXT**.

#### **2.3.1** Purchase New or Additional Dealer Temporary Plates

1. On the *Purchase New/Additional Temporary Plates* page, you will enter the requested number of Dealer Temporary plates. The cost for Dealer Temporary plates is \$10 per plate. The term of a Dealer Temporary plate matches the two-year term of the dealer license.

| \$10 per plate upon issuance                                                      |                                                                      |
|-----------------------------------------------------------------------------------|----------------------------------------------------------------------|
| Allowed uses:                                                                     |                                                                      |
| Demonstrating a vehicle to potential purchaser                                    | Transporting a vehicle from:                                         |
| Affixed on a vehicle loaned to a customer while their vehicle is being repaired   | a) one dealership premises to another                                |
| Affixed on a vehicle that the dealer is allowing use by a charitable organization | b) From dealership to a service center for repairs or reconditioning |
| Road-testing a vehicle                                                            | Transporting a vehicle from an Auction                               |

Figure 10: Dealer Temporary Plate Allowed Uses

| License | Expiration<br>Date | Current<br>Active Plate<br>Count | Qty Requested for<br>Motorcycle Plates | Qty Requested for Motor<br>Vehicles Plates | New<br>Temp<br>Dealer<br>Plate<br>Count | Temp<br>Dealer Plate<br>Limit<br>Without<br>Waiver | Current<br>Dealer<br>Temporary<br>Plate Limit | Quantity of Vehicles Sold in the Last 12 Months |
|---------|--------------------|----------------------------------|----------------------------------------|--------------------------------------------|-----------------------------------------|----------------------------------------------------|-----------------------------------------------|-------------------------------------------------|
| P105150 | 06/30/2025         | 8                                |                                        | 0                                          | 8                                       | 5                                                  | 10                                            | 0                                               |

Figure 11: Quantity of Dealer Temporary Plates Requested

- **Quantity Requested Field.** Enter the number of plates you want to order. (See *Appendix A* for-allocation amounts.)
- Quantity of Vehicles Sold in the Last 12 Months Field. This field is required if you request more plates than allowed under the limits. If required, enter the

appropriate number. You will also be required to upload Proof of Sales documentation.

**Note**: If you need to request more Dealer Temporary Plates than allowed under the law, you will be required to request a waiver of the plate limits. Proof of sales documentation such as a Vehicle Inventory Tax (VIT) Statement is always required when requesting an amount of plates over the limit.

a. If you need to request a waiver of the Dealer Temporary Plate limits, enter an explanation for the waiver reason in writing in the text box provided, **or** 

| Do you want to enter the waiver reason or upload a document with reason? | Enter waiver reason | *  |
|--------------------------------------------------------------------------|---------------------|----|
|                                                                          |                     |    |
|                                                                          |                     |    |
|                                                                          |                     | 1. |

Figure 12: Written Waver Explanation

b. Upload files containing scanned copies of the Proof of Sales and Plate Waiver documents on the "Attachments" page.

Note: Proof of Sales documentation will be in the form of:

- **Dealer's Motor Vehicle Inventory Declaration** filed with the county appraisal district reporting the previous calendar year sales; **OR**
- **Dealer's Motor Vehicle Inventory Tax (VIT) Statements** for each month reporting the previous calendar year sales filed with the county tax office.
- The copies must include the "**received**" or "**filed**" stamp made by the county.
- 2. On the same page you can also order *replacement stickers* for any lost, stolen or damaged sticker assigned to a Dealer Temporary plate.

| ( | Click here to order replacement |                 | stickers           |
|---|---------------------------------|-----------------|--------------------|
|   | License                         | Expiration Date | Number of Stickers |
|   | P105150                         | 08/31/2025      | 0                  |

Figure 13: Order Replacement Stickers for Dealer Temporary Plates

3. Place a checkbox in the "Click here to order replacement stickers" option.

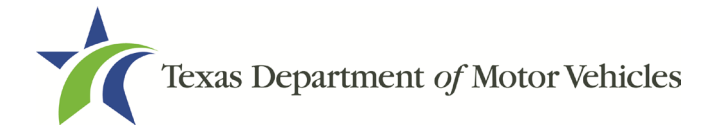

- 4. Type the number of requested stickers in the "Number of Stickers" column.
- 5. Click SAVE AND NEXT.

# 2.3.2 Temporary Plate: Cancel active plates that were lost, stolen or damaged.

- 1. On the "Temporary Plate: Cancel Active Plates That Were Lost, Stolen or Damaged" page, select the reason for which you are cancelling the Dealer Temporary plates from the drop-down menu:
  - Damaged
  - Lost
  - Stolen
  - No Longer Needed

| Std Plate Number | Туре  | Expiration Date | Cancel Reason |
|------------------|-------|-----------------|---------------|
| DLR00003         | Plate | 06/30/2025      | None V        |
| DLR00004         | Plate | 06/30/2025      | None V        |

Figure 14: Plate Number to Cancel

- a. The selected dealer temporary plates will be canceled at no cost.
- b. Report stolen plates to local law enforcement in addition to canceling the plates.
- c. Return damaged or no longer needed plates to your Regional Service Center or to the TxDMV headquarters. For instructions on how to return plates, go to the <u>Dealer License Plates</u> page and click on the "Plate Return" tab.

#### 2. Click SAVE AND NEXT.

**NOTE**: Dealer Temporary Plates are ineligible for a no cost replacement if they were not received, e.g., they were lost in the mail. If you did not receive your dealer temporary plates, cancel them, selecting "Lost" as the reason for cancellation. Then, submit a new plate application to request replacement Dealer Temporary Plates.

# 2.3.3 Standard Plate: Purchase new/additional Standard plates or order a replacement for a lost, stolen or damaged sticker

1. On the Purchase Additional Standard Plates page, you will enter the requested

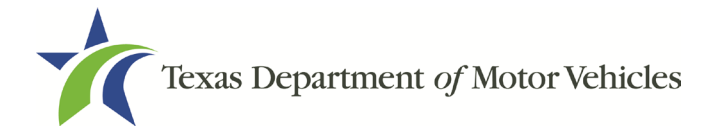

number of standard dealer plates. The cost for standard dealer plates is \$90 per plate. The term of a standard dealer plate matches the two-year term of the dealer license.

| \$90 per plate for two-year term                                                  |                                                                              |
|-----------------------------------------------------------------------------------|------------------------------------------------------------------------------|
| Allowed uses:                                                                     |                                                                              |
| Personal use                                                                      | Transporting a vehicle from:                                                 |
| Demonstrating a vehicle to a potential purchaser                                  | a) one dealership premises to another; or                                    |
| Affixed on a vehicle loaned to a customer while their vehicle is being repaired   | b) the dealership premises to a service center for repairs or reconditioning |
| Affixed on a vehicle that the dealer is allowing use by a charitable organization | Transporting a vehicle to or from an Auction                                 |
|                                                                                   | Road testing a vehicle                                                       |

Figure 15: Standard Plate Allowed Uses

- **Quantity Requested Field.** Enter the number of plates you want to order. (See *Appendix A* for allocation amounts.)
- Quantity of Vehicles Sold in the Last 12 Months Field. This field is required if you request more plates than allowed under the limits. If required, enter the appropriate number.

**Note**: If you need to request more Standard Dealer Plates than allowed under the law, you will be required to request a waiver of the plate limits. Proof of sales documentation such as a Vehicle Inventory Tax (VIT) Statement is always required when requesting an amount of plates over the limit.

a. If you need to request a waiver of the Standard Dealer Plate limits, enter an explanation for the waiver reason in writing in the text box provided, **or** 

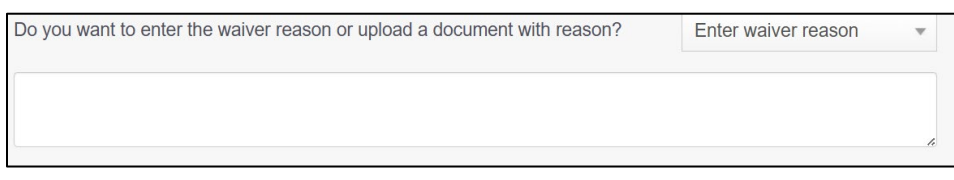

Figure 16: Written Waver Explanation

b. Upload files containing scanned copies of the Proof of Sales and Plate Waiver documents on the "Attachments" page.

Note: Proof of Sales documentation will be in the form of:

- **Dealer's Motor Vehicle Inventory Declaration** filed with the county appraisal district reporting the previous calendar year sales **OR**
- **Dealer's Motor Vehicle Inventory Tax (VIT) Statements** for each month reporting the previous calendar year sales filed with the county tax office.

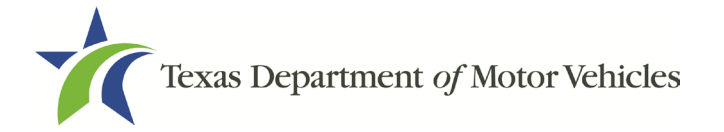

- The copies must include the "**received**" or "**filed**" stamp made by the county.
- 2. On the same page you can also order *replacement stickers* for any lost, stolen or damaged sticker assigned to a Standard Dealer plate.

| Click here | to order replacement | t stickers         |
|------------|----------------------|--------------------|
| License    | Expiration Date      | Number of Stickers |
| P105150    | 08/31/2025           | 0                  |

Figure 17: Order Replacement Stickers for Standard Dealer Plates

- 3. Place a checkbox in the "Click here to order replacement stickers" option.
- 4. Type the number of requested stickers in the "Number of Stickers" column.
- 5. Click SAVE AND NEXT.

# 2.3.4 Standard Plate: Cancel active plates that were lost, stolen or damaged.

- 1. On the "Standard Plate cancel active plates that were lost, stolen or damaged" page, select the reason for which you are canceling the Standard Dealer plates from the drop-down menu:
  - Damaged
  - Lost
  - Stolen
  - No longer needed

| Std Plate Number | Туре  | Expiration Date | Cancel Reason |
|------------------|-------|-----------------|---------------|
| TX00012          | Plate | 06/30/2025      | None V        |

#### Figure 18: Plate Number to Cancel

- a. The selected Standard Dealer plates will be canceled at no cost to the dealer.
- b. Report stolen plates to local law enforcement in addition to canceling the plates.
- c. Return damaged or no longer needed plates to your Regional Service Center or to the TxDMV headquarters. For instructions on how to return plates, go to the <u>Dealer</u>

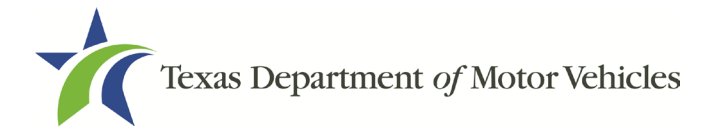

License Plates page and click on the "Plate Return" tab.

2. Click SAVE AND NEXT.

# 2.3.5 Standard Plate: Request replacement plates/stickers for order that was never received

**NOTE:** Under TxDMV Board rule 43 TEX. ADMIN. CODE § 215.82, dealers may be eligible for nocost replacement of standard dealer plates or stickers that were never received. A dealer is required to make their request for replacement standard dealer plates or stickers that were not received within 45 days of the date the standard dealer plates or stickers were sent to the dealer.

- 1. On the Standard Plate replacement plates/stickers for order that was never received page:
  - a. Select the Active License that did not receive its Standard Dealer plates/stickers.

| License  | Туре          | Status | Expiration Date |
|----------|---------------|--------|-----------------|
| P167589M | Motor Vehicle | Active | 11/30/2026      |

Figure 19: Select the Active License

- b. Click Save and Next.
- c. Select the **Application Number** for the application you submitted and under which you did not receive standard dealer plates or stickers.

|   | Application Number | Application Type | Submitted Date      | Number of Plates/Stickers |
|---|--------------------|------------------|---------------------|---------------------------|
| ۲ | 000818147          | Plate/Sticker    | 2025-03-02 00:53:04 | 1                         |

Figure 20: Select the Application Number

2. Click SAVE AND NEXT.

## 2.4 Process Plates Page

On the *Plates Processed* page, you will confirm your contact information is correct or make changes as necessary.

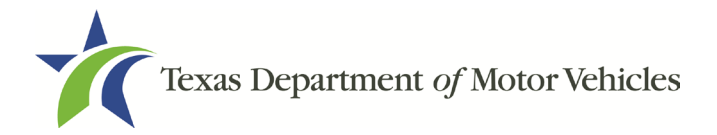

| * First Name                | Middle Name    | * Last Name |  |
|-----------------------------|----------------|-------------|--|
| Denna                       |                | Danger      |  |
| * Email                     | * Phone        | Suffix      |  |
| Denna.Danger@mailanator.com | (123) 456-7890 | None        |  |

Figure 21: License Contact Information

- For License Contact Information, eLICENSING automatically enters the information for the person who is logged in and who initiates the plate application. The listed license contact should be a person who can provide information about business operations and the motor vehicle products or services offered.
- 2. For **License Information**, eLICENSING automatically enters the information currently listed on the license record.

| line and line backs                     |        |                       | Dusinger Dhane |                |
|-----------------------------------------|--------|-----------------------|----------------|----------------|
| Business vvedsite                       | TxDMV. | gov                   | Business Phone | (999) 999-9999 |
| Business Email                          | DennaD | )anger@mailinator.com | Business Fax   | TxDMV          |
| /ailing Address                         |        |                       |                |                |
| Country                                 |        |                       |                |                |
| USA                                     |        |                       | •              |                |
|                                         |        |                       |                |                |
| Address Line 1                          |        |                       | Address Line 2 |                |
| * Address Line 1<br>PO BOX 1            |        |                       | Address Line 2 |                |
| * Address Line 1<br>PO BOX 1<br>* State |        | * County              | Address Line 2 | * Zip          |

Figure 22: License Information

3. Click SAVE AND NEXT.

**NOTE**: Effective April 2025, MVD will ship dealer temporary and standard dealer plates to the primary physical location associated with your dealer license.

### 2.4.1 Problems with Your Application

If the application has issues that need to be resolved, the *Problems with Your Application* page will display.

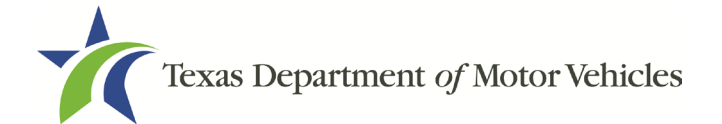

#### **Problems with Your Application**

Please review the following possible issues we have identified. You may resolve the issue(s) prior to submitting your application, or continue with your application. Applications submitted with possible issues may experience delays in processing.

#### Possible Issues

A The license you selected will expire soon. Please return to the home page and select Apply for Renewal. You can order plates with your renewal. (REVISIT)

**Figure 23: Problems with Your Application** 

- **REVISIT** to return to the page with an issue and make the correction, and then click **SAVE AND NEXT** as many times as it takes to return to this page.
- **NEXT** to skip making fixes at this time and move forward to display the *Summary* page. In many instances, the identified problems may cause the application approval to be delayed.

### **2.5 Required Attachments**

On the *Required Attachments* page, you are required to upload files containing scanned copies of certain documents, to support your need for the plate application.

**Note:** Be sure the files to upload are on your personal computer or a shared network resource you can easily access.

#### 2.5.1 Uploading Attachments

To upload each file required on the *Required Attachments* page:

1. Click CHOOSE FILE.

| * Proof of Sales |      |
|------------------|------|
| Choose File      | UNDO |

Figure 24: Choose File for Required Attachments On the Open pop-up

- 2. Navigate to the file located on your local network.
- 3. Select the file and click **Open**.

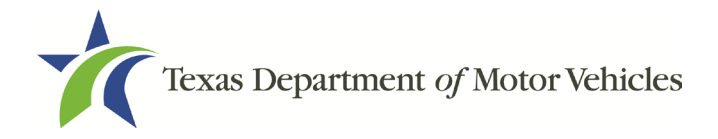

| 💿 Open                                                                                |                                              |                    |                       | ×      |
|---------------------------------------------------------------------------------------|----------------------------------------------|--------------------|-----------------------|--------|
| $\leftarrow$ $\rightarrow$ $\checkmark$ $\uparrow$ $\frown$ > This PC $\Rightarrow$ D | esktop > SalesForce doc                      | ٽ ~                | Search SalesForce doc | م<br>ر |
| Organize 🔻 New folder                                                                 |                                              |                    |                       |        |
| 🗸 💻 This PC                                                                           | ^ Name                                       | Date modified      | Туре                  | Size   |
| > 📃 Desktop                                                                           | Assumed Name Certificate.docx                | 8/23/2018 4:04 PM  | Microsoft Word D      | 12 KB  |
| > 🛱 Documents                                                                         | Certificate of Filing issued by Secretary of | 10/18/2018 2:23 PM | Microsoft Word D      | 12 KB  |
|                                                                                       | Certification of Responsibility I agree.pdf  | 8/28/2018 8:36 AM  | Adobe Acrobat D       | 112 KB |
| Music                                                                                 | Criminal documents.pdf                       | 6/12/2018 3:43 PM  | Adobe Acrobat D       | 82 KB  |
|                                                                                       | DBA.docx                                     | 8/9/2018 2:13 PM   | Microsoft Word D      | 12 KB  |
| > E Pictures                                                                          | Proof of ID.docx                             | 10/4/2018 9:08 AM  | Microsoft Word D      | 12 KB  |
| > 📑 Videos                                                                            |                                              |                    |                       |        |
| 🔉 🏪 Local Disk (C:)                                                                   | v <                                          |                    |                       |        |
| File name:                                                                            |                                              | ~                  | All Files (*.*)       | ~      |
|                                                                                       |                                              |                    | Open                  | Cancel |

Figure 25: Browse for File

4. When the name of the file displays on the appropriate *Attachments* page area, scroll to the bottom of the page and click **UPLOAD**.

**Note:** The name of the file displays to the far right of the uploaded file field. To upload a different file, click Undo or the red trash can.

#### 2.5.2 Other Attachments

You can add other files to explain other circumstances pertinent to the application.

1. Click +ADD MORE ATTACHMENTS.

| ther Attachments |                       |
|------------------|-----------------------|
|                  |                       |
|                  | A BO MORE ATTACIMENTS |

Figure 26: Add More Attachments

2. For **Attachment Type**, type in a short phrase that identifies the content of the file before selecting and uploading it.

| Other Attachments |                            |        |  |
|-------------------|----------------------------|--------|--|
| Attachment Type   | \                          |        |  |
|                   | Choose File No file chosen | UPLOAD |  |

#### Figure 27: Attachment Type

### 2.6 Summary

1. Scroll through the *Summary* page and review the entries and selections you have made.

# Texas Department of Motor Vehicles

| Application Number                                                                      | Organization                       |
|-----------------------------------------------------------------------------------------|------------------------------------|
| 000959485                                                                               | Texas Department of Motor Vehicles |
| Application Type                                                                        | Business Name                      |
| Plate/Sticker                                                                           | Texas Department of Motor Vehicles |
| License Number                                                                          | Type of Business                   |
| P105150                                                                                 | Corporation                        |
| License Type                                                                            | EIN                                |
| GDN                                                                                     | 454-55-4545                        |
| Sub Type                                                                                | Application Status                 |
| Motor Vehicle                                                                           | Pending                            |
| Application Reason                                                                      | Created Date                       |
| Purchase additional plates or order a replacement for a lost, stolen or damaged sticker | 04/08/2025                         |
|                                                                                         | Submitted Date                     |
|                                                                                         |                                    |

Figure 28: Summary of Application Information

- 2. At the bottom of the page, choose one of the following:
  - **PRINT** to send the summary to print on your local printer.
  - **PREVIOUS** to return to the page where adjustments need to be made.
  - **SAVE AND EXIT** to store all the information without submitting the application.
  - **SAVE AND NEXT** to continue to the next page.

## 2.7 Signature

After saving the summary, you will be prompted for your social security number and driver license information in order to electronically verify who you are. Once provided, you then are enabled to electronically agree to the Certification of Responsibility and submit your signature for this application.

If you cannot provide this information (for example, your driver license is from a state other than Texas, you do not currently hold a driver license and use alternate identification, or you prefer to submit a manual signature), then you need only provide your first and last name and then print the Certification of Responsibility and sign it. See section 2.7.2, for instructions.

#### 2.7.1 Electronically Signing the Application

1. On the *eSign* page displayed:

# Texas Department of Motor Vehicles

| * First Name               |       | * Last Name           | SSN |  |
|----------------------------|-------|-----------------------|-----|--|
| * Driver License Issuing S | itate |                       |     |  |
| None                       | v     |                       |     |  |
| Date of Birth              |       | Driver License Number |     |  |
|                            |       |                       |     |  |

Figure 29: Electronically Sign the Application

- a. For First Name, type it in exactly as it appears on your driver license.
- a. For Last Name, type it in exactly as it appears on your driver license.
- b. For **SSN**, type in the numbers of your social security number.
- c. From the Driver License Issuing State dropdown, select Texas.
- d. For **Date of Birth**, type in the mm/dd/yyyy (or select it from the calendar).
- e. For Driver License Number, type in the numbers.
- f. If the **Audit Number** field displays, type in the numbers that display either on the side or along the bottom of your license.
- g. Click **SAVE AND NEXT**.
- 2. On the Certification of Responsibility page:

If the system cannot verify your information, continue to the section about printing and manually signing the Certification of Responsibility in section 2.7.2.

| Certificate of Responsibility                                                                                                    |
|----------------------------------------------------------------------------------------------------|
| Plate Application                                                                                                    |
| Please read carefully and accept the terms and conditions. By signing below, the license holder certifies the following:                                                                                       |
| All the information contained in the application and any attachments is true and correct;                                                                                                    |
| <ul> <li>The license holder will not use or permit plates to be used for any purpose other than those specified in Texas Occupations<br/>Code Chapter 2301 and Transportation Code Chapter 503; and</li> </ul> |
| • The license holder agrees to allow the Department to examine during working hours the ownership papers for each registered or unregistered vehicle in the license holder's possession or control.            |
| Figure 30: Electronic Certification of Responsibility                                                                                                    |

- 3. Carefully read the terms and conditions for the license.
  - All the information contained in the application and any attachments is true and correct;

- The license holder will not use or permit plates to be used for any purpose other than those specified in Texas Occupations Code Chapter 2301 and Transportation Code Chapter 503; and
- The license holder agrees to allow the Department to examine during working hours the ownership papers for each registered or unregistered vehicle in the license holder's possession or control.
- 4. Click I Agree.
- 5. Scroll down to the Sign Here field and type in your full legal name.

| I am applying an e-signature in my nan<br>document and have read the Consume | <b>le to this</b><br>Disclosure | Finish & Submit Electronically |
|------------------------------------------------------------------------------|---------------------------------|--------------------------------|
|                                                                              |                                 |                                |
|                                                                              |                                 |                                |
| Denna Danger                                                                 |                                 |                                |
| Denna Danger gradinati z čin                                                 |                                 |                                |

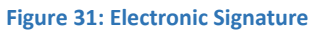

- 6. Click Finish & Submit Electronically on the top of the screen.
- 7. On the *Thank You* page of the pop-up, click **CLOSE**.
- 8. Back on the Certification of Responsibility page, click SUBMIT.

**Note:** If you click **CANCEL** on the *Certification of Responsibility* page, the system will save all the information in the application. Later when you return submit payment for the application, you will select the pending application from the My Applications option on the home page.

### 2.7.2 Manual Signature Submission

1. On the eSign page:

| * First Name               |       | * Last Name           | SSN |  |
|----------------------------|-------|-----------------------|-----|--|
| * Driver License Issuing S | state |                       |     |  |
| Date of Birth              |       | Driver License Number |     |  |
|                            | 1     |                       |     |  |

Figure 32: eSign Page

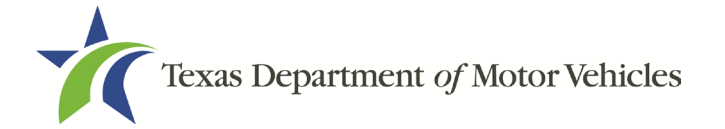

- a. For **First Name**, type it in exactly as it appears on your driver license/ID.
- b. For Last Name, type it in exactly as it appears on your driver license/ID.
- c. From the Driver License Issuing State dropdown, select Other.
- 2. Click SAVE AND NEXT.
- 3. Click CERTIFICATION OF RESPONSIBILITY PDF link.

| Certification of Responsibility CERTIFICATION OF RESPONSIBILITY.PDF |   |
|---------------------------------------------------------------------|---|
| Choose File No file chosen UNDO ATTACHED FILE:                      | â |

- 4. On the PDF file, click the **PRINTER** icon (in the upper right) to send the PDF to your local printer.
- 5. Carefully read the document and sign it.

| Certificate of Responsik                                                                                                    | bility                                                                                                    |  |  |  |
|----------------------------------------------------------------------------------------------------|----------------------------------------------------------------------------------------------------|--|--|--|
| Plate Application                                                                                                    |                                                                                                    |  |  |  |
| Please read carefully and accept the terms and conditions. By signing below, the license holder certifies the following:           |                                                                                                    |  |  |  |
| All the information contained in the application a                                                                                 | nd any attachments is true and correct;                                                                                                    |  |  |  |
| <ul> <li>The license holder will not use or permit plates to<br/>Code Chapter 2301 and Transportation Code Cha</li> </ul>          | <ul> <li>The license holder will not use or permit plates to be used for any purpose other than those specified in Texas Occupations<br/>Code Chapter 2301 and Transportation Code Chapter 503; and</li> </ul>        |  |  |  |
| <ul> <li>The license holder agrees to allow the Departure<br/>registered or unregistered vehicle in the license holder.</li> </ul> | <ul> <li>The license holder agrees to allow the Department to examine during working hours the ownership papers for each registered or unregistered vehicle in the license holder's possession or control.</li> </ul> |  |  |  |
|                                                                                                    |                                                                                                    |  |  |  |
| Date:                                                                                                    | Printed Name:                                                                                                    |  |  |  |
|                                                                                                    | Authorized Signature:                                                                                                    |  |  |  |
|                                                                                                    | Title:                                                                                                    |  |  |  |

Figure 34: Certification of Responsibility Manual Print

- 6. Scan the document to a file and save it.
- 7. Back on the eLICENSING page, click CHOOSE FILE.
- 8. In the Open Windows pop-up, navigate to the file, select it and then click **Open**.
- 9. When the name of the file displays on the appropriate *Attachments* page area, scroll to the bottom of the page and click **UPLOAD**.

**Note**: The name of the file displays to the far right of the of the uploaded file field. To upload a different file, click **UNDO** or the red trash can.

- 10. Click **SAVE AND NEXT**.
- 11. On the pop-up, click **PROCEED TO PAYMENT**.

Figure 33: Certification of Responsibility PDF Link

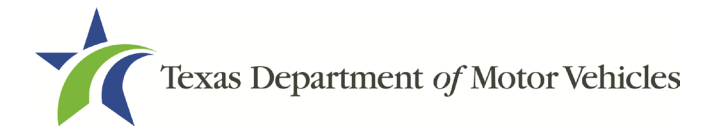

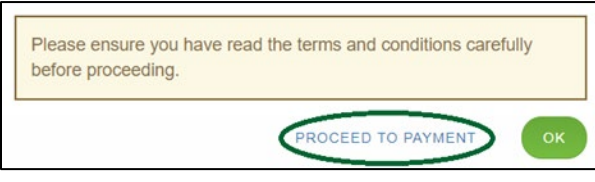

Figure 35: Proceed to Payment

### 2.7.3 Payments and Application Submission

You can either pay the fees associated with this application, pay all applications (if you have multiple), or work on another license application and then combine the payments into one transaction later.

To return to the *Welcome* page and work through another application to submit, click **ADD APPLICATION**.

To make a payment:

- 1. On the *Payment Summary* page:
  - a. Click the checkbox of the specific application you would like to pay for or click **Select All**.

| Applications for Payment : <ul> <li>Select All</li> <li>00095485 Plate/Sticker Franchise Application P105105</li> </ul> |                                  |           |          |            |           |
|----------------------------------------------------------------------------------------------------|----------------------------------|-----------|----------|------------|-----------|
| Fee Description                                                                                                    | Total / Prorated Fees/ Penalty % | Unit      | Quantity | Total Term | Sub Total |
| Franchise New Plate/Renewal Plate/Sticker<br>Fee                                                                        | \$90.00                          | per plate | 35       |            | \$3150.00 |
|                                                                                                    |                                  |           |          | Total      | \$3150.00 |

Figure 36: Select Application for Payment

- 2. On the bottom of the page, for **Method of Payment**, select the appropriate option.
  - Credit Card
  - ACH/eCheck

| Method of Payment :    |  |
|------------------------|--|
| Credit Card ACH/eCheck |  |
|                        |  |

Figure 37: Method of Payment

3. Click **PROCEED TO PAY.** 

#### To Pay by Credit Card

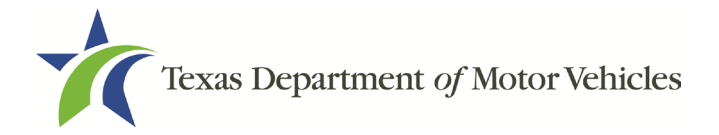

1. To pay by Credit Card, in the **Customer Information** section on the *Payment* page (to pay by eCheck, skip to ACH/eCheck):

| Country           |   |              |   |
|-------------------|---|--------------|---|
| United States     | • |              |   |
| First Name *      |   | Last Name *  |   |
| Address *         |   |              |   |
| Address 2         |   |              |   |
| City *            |   | State        |   |
|                   |   | Select State | • |
| ZIP/Postal Code * |   | Phone *      |   |
|                   |   |              |   |

Figure 38: Customer Information

- a. For **First Name**, type in your first name as it appears on the credit card used.
- b. For Last Name, type in your last name as it appears on the credit card used.
- c. For **Address**, type in the number and name of the street used to bill the credit card.
- d. For **Address 2** (optional), type in the additional street information, such as the suite number.
- e. For **City**, type in the name of the city.
- f. For **State**, select the name of the state from the dropdown.
- g. For **ZIP/Postal Code**, type in the five-digit ZIP code (or the nine numbers of the extended zip code).
- h. For **Phone**, type in the phone number associated with the credit card holder.
- 2. Click Next.
- 3. In the Payment Info section:

| Credit Card Number *  | Credit Card Type  |
|-----------------------|-------------------|
| Expiration Month *    | DISCOVER          |
| Security Code *       | Expiration Year * |
| 3                     |                   |
| Name on Credit Card * |                   |
|                       | Next >            |

Figure 39: Credit Card Information

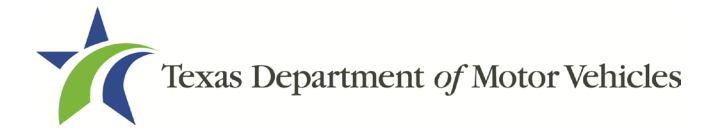

- a. For **Credit Card Number**, type in the numbers from the credit card.
- b. For Expiration Month, select the appropriate month from the dropdown.
- c. For **Expiration Year**, select the appropriate year from the dropdown.
- d. For **Security Code**, type in the 3-digit number from the back of the card.
- e. For Name on Card, type in the name as it appears on the credit card.
- f. Click Next.
- 4. In the Verification section, click I'm not a robot.

| Verification    |                              |  |
|-----------------|------------------------------|--|
| l'm not a robot | reCAPTCHA<br>Privacy - Terms |  |

Figure 40: Verification "I'm not a robot"

5. In the *Verification* pop-up, select all the images that the verification is asking for, then click **Verify**.

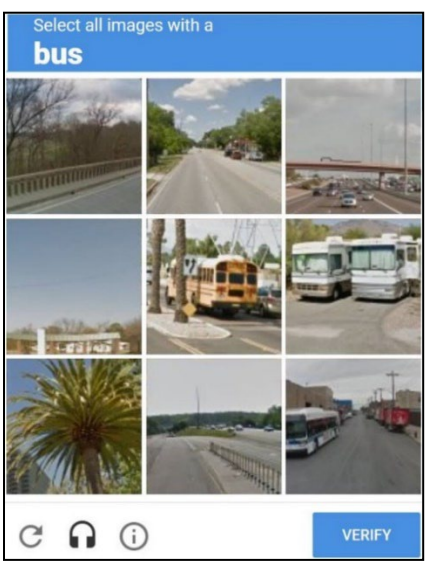

Figure 41: Verification Page

- 6. Click Submit Payment.
- 7. After the *Please Wait* pop-up closes, be sure the **Payment Status** on the *Payment Summary* page displays as **Payment Successful**.

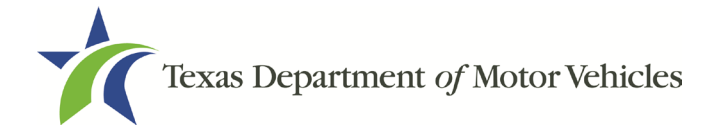

 Payment Status :
 Payment Successful

 You should receive an email with your Application Summary and receipt for payment after the application and payment is received by TxDMV. If you have not received this email at your contact email address within 2 hours of submission, please check the status of your payment under the "Make a Payment" menu option.

Figure 42: Payment Successful Status

8. Click NEXT.

#### To Pay by ACH/eCheck

- 1. To pay fees with an ACH/eCheck, in the **Customer Information** section on the *Payment* page:
- 2. Select the check box if the payment is being funded by a foreign source. Otherwise, click **NEXT**.

| Payment Type *                                                                                                    |  |
|----------------------------------------------------------------------------------------------------|--|
| Electronic Check *                                                                                                    |  |
| Select if this payment IS being funded specifically by a FOREIGN source (bank or company), an International ACH Transaction ("IAT"). |  |

Figure 43: Foreign Source Payment

3. On the Customer Information page:

| Country       |                           |  |
|---------------|---------------------------|--|
| United States |                           |  |
| First Name *  | <br>Last Name *           |  |
| Address *     |                           |  |
| Address 2     |                           |  |
|               |                           |  |
| City *        | State                     |  |
| City *        | <br>State<br>Select State |  |

Figure 44: eCheck Customer Information

- a. For First Name, type in your first name as it appears on the account.
- b. For Last Name, type in your last name as it appears on the account.
- c. For **Address**, type in the number and name of the street for the account.

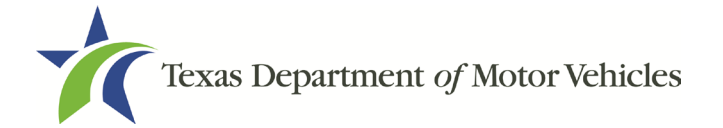

- d. For **Address 2** (optional), type in the additional street information, such as the suite number.
- e. For **City**, type in the name of the city.
- f. For **State**, select the name of the state from the dropdown.
- g. For **ZIP/Postal Code**, type in the five digit ZIP code (or the nine numbers of the extended zip code).
- h. For Phone, type in the phone number associated with the account holder.
- 4. Click **NEXT**.
- 5. On the *Payment Info* page:

| Routing Number * | Account Number * 🍘        |
|------------------|---------------------------|
|                  | Re-enter Account Number * |
| Pay              |                           |
|                  | Checking      Savings     |

Figure 45: Checking Account Information

- a. Enter the Name on the Account.
- b. Enter the Routing Number.
- c. Enter the Account Number.
- d. Re-enter the Account Number.
- e. Select whether the account is a Checking or Savings account.
- 6. Click Next.
- 7. Carefully read the Terms and Conditions. After reading the Terms and Conditions, check the **Yes** box to authorize.

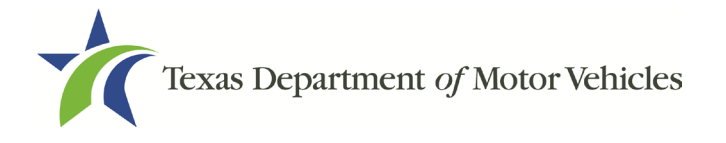

| <ul> <li>Yes, I authorize this transaction. Please print this page if you would like a copy of this authorization for your records.</li> <li>By checking "Yes" and opting to pay by electronic debit against the bank account specified above, I agree and stipulate to all statements:</li> <li>1. I am the legal owner, have power of attorney, or have legal authority in relation to the bank account specified above to be used for payment.</li> <li>2. Such bank account is open, validly issued, in good standing and able to accept electronic debits.</li> </ul> | rms and Conditions                | Open a new window to print                                   |
|----------------------------------------------------------------------------------------------------|-----------------------------------|--------------------------------------------------------------|
| <ul> <li>this authorization for your records.</li> <li>By checking "Yes" and opting to pay by electronic debit against the bank account specified above, I agree and stipulate to all statements:</li> <li>1. I am the legal owner, have power of attorney, or have legal authority in relation to the bank account specified above to be used for payment.</li> <li>2. Such bank account is open, validly issued, in good standing and able to accept electronic debits.</li> </ul>                                                                                       | Yes, I authorize this transaction | on. Please print this page if you would like a copy of       |
| <ul> <li>By checking "Yes" and opting to pay by electronic debit against the bank account specified above, I agree and stipulate to all statements:</li> <li>1. I am the legal owner, have power of attorney, or have legal authority in relation to the bank account specified above to be used for payment.</li> <li>2. Such bank account is open, validly issued, in good standing and able to accept electronic debits.</li> </ul>                                                                                                    | this authorization for your rec   | ords.                                                        |
| <ul> <li>specified above, I agree and stipulate to all statements:</li> <li>1. I am the legal owner, have power of attorney, or have legal authority in relation to the bank account specified above to be used for payment.</li> <li>2. Such bank account is open, validly issued, in good standing and able to accept cleating debits.</li> </ul>                                                                                                    | By checking "Yes" and opting      | to pay by electronic debit against the bank account          |
| <ol> <li>I am the legal owner, have power of attorney, or have legal authority in relation to the<br/>bank account specified above to be used for payment.</li> <li>Such bank account is open, validly issued, in good standing and able to accept<br/>clostropic debits.</li> </ol>                                                                                                    | specified above, I agree and      | stipulate to all statements:                                 |
| bank account specified above to be used for payment.<br>2. Such bank account is open, validly issued, in good standing and able to accept                                                                                                    | 1. I am the legal owner, have p   | ower of attorney, or have legal authority in relation to the |
| <ol> <li>Such bank account is open, validly issued, in good standing and able to accept<br/>electronic debits.</li> </ol>                                                                                                    | bank account specified abov       | e to be used for payment.                                    |
| olostropic dobits                                                                                                    | 2. Such bank account is open,     | validly issued, in good standing and able to accept          |
|                                                                                                    | oloctropic dobite                 |                                                              |

Figure 46: Terms and Conditions Page

8. In the Verification section, click I'm not a robot.

| Verification    |                              |  |
|-----------------|------------------------------|--|
| I'm not a robot | reCAPTCHA<br>Privacy - Terms |  |

Figure 47: Verification "I'm not a robot"

9. In the *Verification* pop-up, select all the images that the verification is asking for, then click **Verify**.

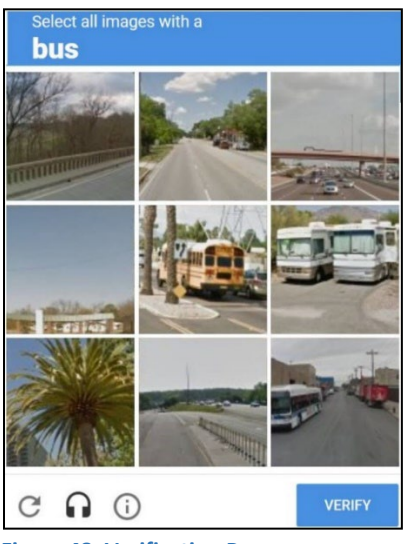

Figure 48: Verification Page

- 10. Click Submit Payment.
- 11. After the *Please Wait* pop-up closes and the *Payment Summary* page displays again, verify that the **Payment Status** is **Payment Successful** and click **NEXT**.

| Payment Status :                                                                                                    | Payment Successful                       |
|----------------------------------------------------------------------------------------------------|------------------------------------------|
| You should receive an email with your Application Summary and receipt for payment after the applicat received by TxDMV. If you have not received this email at your contact email address within 2 hours of check the status of your payment under the "Make a Payment" menu option. | ion and payment is<br>submission, please |

**Figure 49: Payment Status** 

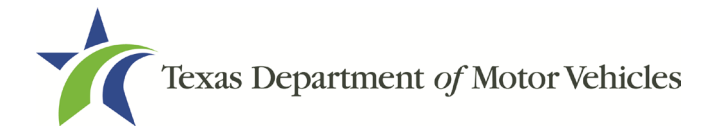

12. On the *Application Submitted* page, click **GO TO HOME** to return to the *eLICENSING* home page or click your name in the upper right corner to display the dropdown and click **Log Out**.

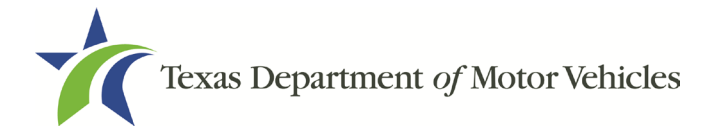

#### APPENDIX A

#### Allocation Amounts for Dealer Temporary and Standard Dealer Plates

(Sources: 43 Tex. Admin. Code § 215.139 and 43 Tex. Admin. Code § 215.154)

#### Dealer Temporary Plates:

• The maximum number of dealer temporary plates that the department will issue to a new dealer license applicant during the applicant's first license term is indicated in the table below:

| If a new license applicant is:                       | Maximum number of dealer's temporary<br>license plates issued during the first<br>license term is: |
|------------------------------------------------------|----------------------------------------------------------------------------------------------------|
| 1. A franchised motor vehicle dealer                 | 200                                                                                                |
| 2. A franchised motorcycle dealer                    | 50                                                                                                 |
| 3. An independent motor vehicle dealer               | 25                                                                                                 |
| 4. An independent motorcycle dealer                  | 10                                                                                                 |
| 5. A franchised or independent travel trailer dealer | 10                                                                                                 |
| 6. A trailer or semitrailer dealer                   | 5                                                                                                  |
| 7. An independent mobility motor vehicle dealer      | 5                                                                                                  |
| 8. A wholesale motor vehicle dealer                  | 10                                                                                                 |

[Table 1]

• A dealer may obtain more than the maximum number of dealer's temporary license plates by submitting to the department proof of sales (e.g., a file-stamped copy of the most recent vehicle inventory tax declaration or monthly statements filed with the taxing authority in the county of the dealer's licensed location) for the previous 12-month period that justifies additional license plates. The number of additional dealer's temporary license plates the department will issue to a dealer that demonstrates need through proof of sales is indicated in the table below:

| If a vehicle dealer is:                                                                                  | Maximum number of additional dealer's<br>temporary license plates issued with a<br>demonstrated need through proof of<br>sales is: |
|----------------------------------------------------------------------------------------------------|----------------------------------------------------------------------------------------------------|
| <ol> <li>A dealer selling 26 to 50 during the<br/>previous 12-month period</li> </ol>                    | 5                                                                                                    |
| 2. A dealer selling 51 to 100 during the previous 12-month period                                        | 10                                                                                                    |
| <ol> <li>A dealer selling 101 to 150 during<br/>the previous 12-month period</li> </ol>                  | 15                                                                                                    |
| <ol> <li>A dealer selling 151 to 199 during<br/>the previous 12-month period</li> </ol>                  | 20                                                                                                    |
| 5. A dealer selling 200 to 299 during the previous 12-month period                                       | 25                                                                                                    |
| <ol> <li>A dealer selling more than 300<br/>vehicles during the previous 12-<br/>month period</li> </ol> | 30                                                                                                    |

[Table 2]

- A person holding a dealer license on July 1, 2025, is eligible to receive the maximum number of dealer's temporary plates reflected in Tables 1 and 2, and in accordance with their type of license and proof of sales documentation.
- A dealer that applies for a license is not subject to the initial allotment limits described in this section and may rely on that dealer's existing allocation of dealer's temporary license plates if that dealer is:
  - a franchised dealership subject to a buy-sell agreement, regardless of a change in the entity of ownership;
  - any type of dealer that is relocating and has been licensed by the department for a period of one year or longer; or
  - any type of dealer that is changing its business entity type and has been licensed by the department for a period of one year or longer.

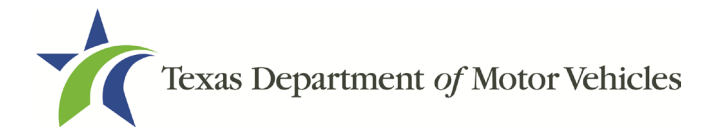

#### • Wholesale Dealers and Dealer Temporary Plates:

A wholesale motor vehicle dealer may obtain more than the maximum number of dealer's temporary license plates provided in Table 1 by submitting to the department proof of the number of vehicles the dealer has purchased in the previous 12-month period that justifies additional license plates.

- Evidence of the wholesale motor vehicle dealer's vehicle purchases for the previous 12-month period must include the date of purchase, VIN of the vehicle purchased, and the selling dealer's name, and any other information the department in its discretion deems necessary to determine the need for additional dealer's temporary license plates for the wholesale motor vehicle dealer.
- Upon review and approval of a wholesale motor vehicle dealer's proof of vehicle purchases documentation, the department shall issue up to 5 additional dealer's temporary license plates to the dealer.
- Waiver of Dealer Temporary Plate Limits Available:
  - The Director of the Motor Vehicle Division may waive the dealer's temporary license plate issuance restrictions if the waiver is essential for the continuation of the business.
  - The director will determine the number of dealer's temporary license plates the department will issue based on the dealer's past sales, dealer's inventory, and any other factor the Director determines pertinent.
  - A request for a waiver must be submitted to the director in writing and specifically state why the additional dealer's temporary license plates are necessary for the continuation of the dealer's business.
  - A request for a waiver must be accompanied by proof of the dealer's sales for the previous 12- month period, if applicable.

#### Standard Dealer Plates:

• The maximum number of dealer's standard license plates that the department will issue to a new dealer license applicant during the applicant's first license term is indicated in the table below:

| If a new license applicant is:                       | Maximum number of dealer's standard<br>license plates issued during the first<br>license term is: |
|------------------------------------------------------|---------------------------------------------------------------------------------------------------|
| 1. A franchised motor vehicle dealer                 | 5                                                                                                 |
| 2. A franchised motorcycle dealer                    | 5                                                                                                 |
| 3. An independent motor vehicle dealer               | 2                                                                                                 |
| 4. An independent motorcycle dealer                  | 2                                                                                                 |
| 5. A franchised or independent travel trailer dealer | 2                                                                                                 |
| 6. A trailer or semitrailer dealer                   | 2                                                                                                 |
| 7. An independent mobility motor vehicle dealer      | 2                                                                                                 |
| 8. A wholesale motor vehicle dealer                  | 1                                                                                                 |

[Table 3]

- A dealer applying for a license is not subject to the initial allotment limits described in this section and may rely on that dealer's existing allocation of dealer's standard license plates if that dealer is:
  - (1) a franchised dealership subject to a buy-sell agreement, regardless of a change in the entity or ownership;
  - (2) any type of dealer that is relocating and has been licensed by the department for a period of one year or longer; or
  - (3) any type of dealer that is changing its business entity type and has been licensed by the department for a period of one year or longer.
- The maximum number of dealer 's standard license plates the department will issue to a vehicle dealer per license term is indicated in the table below:

| Texas Department <i>of</i> Motor Vehicles | Dealer Licen                                                                   |
|-------------------------------------------|--------------------------------------------------------------------------------|
| If a vehicle dealer is:                   | Maximum number of dealer's standard license plates issued per license term is: |
| 1. A franchised motor vehicle dealer      | 30                                                                             |
| 2. A franchised motorcycle dealer         | 10                                                                             |
| 3. An independent motor vehicle dealer    | 3                                                                              |
| 4. An independent motorcycle dealer       | 3                                                                              |
| 5. A franchised or independent travel     | 3                                                                              |

| <ol> <li>A franchised or independent travel<br/>trailer dealer</li> </ol> | 3 |
|---------------------------------------------------------------------------|---|
| 6. A trailer or semitrailer dealer                                        | 3 |
| <ol> <li>An independent mobility motor<br/>vehicle dealer</li> </ol>      | 3 |
| 8. A wholesale motor vehicle dealer                                       | 1 |

[Table 4]

• A dealer may obtain more than the maximum number of standard dealer license plates by submitting to the department proof of sales (e.g., a file-stamped copy of the most recent vehicle inventory tax declaration or monthly statements filed with the taxing authority in the county of the dealer's licensed location) for the previous 12-month period that justifies additional license plates. The number of additional standard dealer license plates the department will issue to a dealer that demonstrates need through proof of sales is indicated in the table below:

| If a vehicle dealer is:                                                        | Maximum number of additional<br>standard dealer's license plates<br>issued with a demonstrated need<br>through proof of sales is: |
|--------------------------------------------------------------------------------|----------------------------------------------------------------------------------------------------|
| 1. A wholesale motor vehicle dealer                                            | 1                                                                                                    |
| 2. A dealer selling fewer than 50 vehicles during the previous 12-month period | 1                                                                                                    |

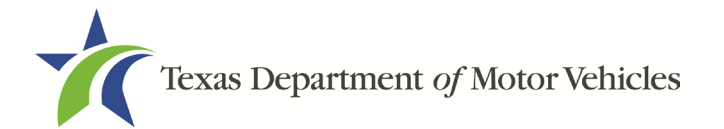

| 3. A dealer selling 50 to 99 vehicles during the previous 12-month period                                | 2                                                          |
|----------------------------------------------------------------------------------------------------|------------------------------------------------------------|
| <ol> <li>A dealer selling 100 to 200 during the previous 12-month period</li> </ol>                      | 5                                                          |
| <ol> <li>A dealer selling more than 200<br/>vehicles during the previous 12-<br/>month period</li> </ol> | Any number of standard license plates the dealer requests. |

[Table 5]

#### • Wholesale Dealers & Standard Dealer License Plates:

The department may not issue more than two dealer's standard license plates to a wholesale motor vehicle dealer. A wholesale motor vehicle dealer's proof of sales may be demonstrated to the department by submitting:

- evidence of the wholesale motor vehicle dealer's sales for the previous 12month period, if the wholesale motor vehicle dealer has been licensed during those 12 months; or
- other documentation approved by the department demonstrating the wholesale motor vehicle dealer's transactions.
- Waiver of Standard Dealer Plate Limits Available:

The director of the Motor Vehicle Division may waive the dealer's standard license plate issuance restrictions if the waiver is essential for the continuation of the business. The director will determine the number of dealer's standard license plates the department will issue based on the dealer's past sales, dealer's inventory, and any other factor the director determines pertinent.

- (1) A request for a waiver must be submitted to the director in writing and specifically state why the additional plates are necessary for the continuation of the applicant's business.
- (2) A request for a waiver must be accompanied by proof of the dealer's sales for the previous 12-month period, if applicable.
- (3) A wholesale motor vehicle dealer may not apply for a waiver of the dealer's standard license plate issuance restrictions.
  - (4) A waiver granted by the director under this section for a specific number of

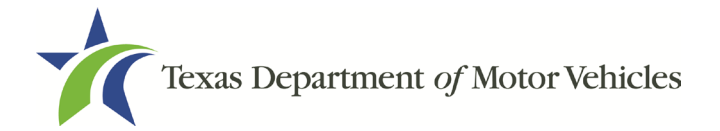

dealer's standard license plates is valid for four years.